## **BRING THE** FOLLOWING **ITEMS TO YOUR MRI APPOINTMENT:**

### • Abbott Patient ID Card

- Patient Controller

#### Abbott

One St. Jude Medical Dr., St. Paul, MN 55117 USA, Tel: 1 651 756 2000 Neuromodulation.Abbott

### Rx Only

Brief Summary: Prior to using these devices, please review the Instructions for Use for a complete listing of indications, contraindications, warnings, precautions, potential adverse events and directions for use.

Indications for Use: Spinal cord stimulation as an aid in the management of chronic, intractable pain of the trunk and/or limbs, including unilateral or bilateral pain associated with the following: failed back surgery syndrome and intractable low back and leg pain.

Contraindications: Patients who are unable to operate the system or who have failed to receive effective pain relief during trial stimulation.

Warnings/Precautions: Diathermy therapy, implanted cardiac systems, magnetic resonance imaging (MRI), explosive or flammable gases, theft detectors and metal screening devices, lead movement, operation of machinery and equipment, postural changes, pediatric use, pregnancy, and case damage. Patients who are poor surgical risks, with multiple illnesses, or with active general infections should not be implanted.

Adverse Effects: Painful stimulation, loss of pain relief, surgical risks (e.g., paralysis). User's Guide must be reviewed for detailed disclosure.

™ Indicates a trademark of the Abbott group of companies. ‡ Indicates a third party trademark, which is property of its respective owner. © 2019 Abbott. All Rights Reserved.

33722-SJM-PROC-0915-0026(3) | Item approved for U.S. use only.

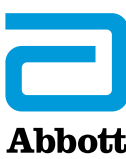

# **BEFORE AND AFTER YOUR MRI** SCAN

For Patients with the Proclaim<sup>™</sup> XR **Recharge-free SCS System for Chronic** Pain

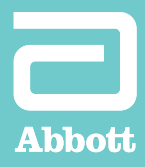

# PREPARING FOR YOUR MRI

### Help your clinician and radiologist determine your eligibility by following these guidelines:

- Tell the doctor who prescribed your MRI scan that you have an implanted Proclaim<sup>™</sup> XR recharge-free spinal cord stimulation (SCS) system.
- Contact your pain specialist to discuss whether you can safely undergo the type of MRI scan prescribed. Your pain specialist may provide you or your radiologist with a copy of the **Patient Eligibility Form.**
- Schedule your MRI appointment. When scheduling:
  - Provide the model numbers and locations of your implanted neurostimulation system parts and your pain specialist's contact information. This information is located on your Abbott ID card and on the **Patient Eligibility Form.**
  - Inform the radiologist of all implanted medical devices (including abandoned devices).
- Fully charge your patient controller before your procedure. For charging instructions, refer to your user guide.

## PLACING YOUR PROCLAIM<sup>™</sup> XR SCS SYSTEM IN MRI MODE

Place your implanted neurostimulator in MRI mode up to 24 hours before your MRI scan. Activating MRI mode turns off your stimulation.

MRI mode should be activated before you enter the room where your MRI will be performed. Otherwise the potential for uncomfortable, unintended stimulation or damage to the neurostimulator is increased. Refer to your user guide for additional details.

**Caution:** Do not bring your controller into the room where your MRI will be performed. Your neurostimulator may be MR Conditional, but your controller is not. Exposing it to the MRI magnet can present a projectile hazard.

### To activate MRI mode

Before completing the steps below, ensure that your patient controller app has the latest software version, vA3.8.

(i)

Program

Mode

Airplane Ready

Surgery Mode

MRI Mode

MRI Mode

Therapy will be turned of

Cance

< Mode

Set the generator Surgery Mode to ON prior to any surgical procedure

MRI Mode

Set Generator to MRI Mode? A system check will be performed before the generator can be set to MRI Mode.

Continue

tor MRI Mode to ON prior to an

Cenerators Proclain

Continuous

Done

Off

Off

Off )

To check the software version, click the **information icon**.

If you require a software upgrade, contact your Abbott representative before your scan.

2 From the Therapy screen, tap **Mode** to display the Mode screen.

3 Tap **MRI Mode** to view the MRI Mode screen.

- 4 From the MRI Mode screen, tap the **MRI Mode switch**.
  - When the "Set Generator to MRI Mode?" message appears, tap **Continue**. Stimulation stops, and the patient controller app checks the system for any issues.

| . • /          | If the checks are successful                                                                                                    |                                                                                                    |
|----------------|----------------------------------------------------------------------------------------------------|----------------------------------------------------------------------------------------------------|
|                | the "Proceed with MRI"                                                                                                    | Proceed with M<br>The generator is now in f                                                                                                    |
|                | message appears and MRI                                                                                                    | OK                                                                                                    |
|                | mode is turned on. Tap <b>OK</b> .                                                                                                    | OK                                                                                                    |
|                |                                                                                                    |                                                                                                    |
| Го             | disable MRI mode                                                                                                    |                                                                                                    |
| 1              | Launch the patient                                                                                                    | iPod 🕈 14:08                                                                                                    |
|                | controller app and connect                                                                                                    | Cenerators Proclaim                                                                                                    |
|                | with your generator. The                                                                                                    | <u> </u>                                                                                                    |
|                | "Generator is in MRI Mode"                                                                                                    | Generator Is in MR                                                                                                    |
|                | message appears.                                                                                                    | Therapy is OFF                                                                                                    |
|                |                                                                                                    | Surgery Is Not Recomm                                                                                                    |
|                | Tap <b>Exit MRI Mode</b> to                                                                                                    | Exit MRI Mode and then s                                                                                                    |
|                | disable MRI mode.                                                                                                    | generator Surgery Mode to<br>to a surgical procedu                                                                                                    |
|                |                                                                                                    | Evit MRI Mode                                                                                                    |
|                | The Therapy screen                                                                                                    |                                                                                                    |
|                | appears, showing that                                                                                                    |                                                                                                    |
|                | stimulation therapy is off.                                                                                                    | Therapy is OFF                                                                                                    |
|                |                                                                                                    | LUR                                                                                                    |
|                | Tap <b>Therapy is OFF</b>                                                                                                    | 2()                                                                                                    |
|                | to start stimulation                                                                                                    |                                                                                                    |
|                | to start stimulation.                                                                                                    |                                                                                                    |
|                | to start stimulation.                                                                                                    | Strength                                                                                                    |
| Tr             | oubleshooting                                                                                                    | Strength<br>Off                                                                                                    |
| Γr             | <b>oubleshooting</b> If you see the error message                                                                                                    | Strength<br>Off                                                                                                    |
| ſr             | <b>roubleshooting</b><br>If you see the error message<br>below, proceed to step 2 to                                                                                                    | Strength<br>Off<br>Prod T Bill PM<br>Mode MRI Mode                                                                                                    |
| ۲r             | <b>oubleshooting</b><br>If you see the error message<br>below, proceed to step 2 to<br>check which software                                                                                                    | Strength<br>Off                                                                                                    |
| Tr             | <b>oubleshooting</b><br>If you see the error message<br>below, proceed to step 2 to<br>check which software<br>version you are running.                                                                                                    | IPed To Bittern<br>Market Market<br>Market Market<br>Market State<br>Market State |
| Tr             | <b>oubleshooting</b><br>If you see the error message<br>below, proceed to step 2 to<br>check which software<br>version you are running.                                                                                                    | Ped ♥ £11PM<br>Mode MRI Mode<br>MRI Is Not Advis                                                                                                    |
| Tr             | oubleshooting<br>If you see the error message<br>below, proceed to step 2 to<br>check which software<br>version you are running.                                                                                                    | Pod T Strength<br>Off<br>Mde Mill Mode<br>MII Is Not Advis<br>There may be a problem a<br>implanted lead(s). Contact you                                                                                                    |
| ſr             | roubleshooting<br>If you see the error message<br>below, proceed to step 2 to<br>check which software<br>version you are running.<br>From the Therapy screen,                                                                                                    | Pod ♥ 8-11FM<br>Mode MRI Mode<br>MRI Is Not Advis<br>There may be a problem v<br>Implanted lead(s). Contact you                                                                                                    |
| <b>Tr</b><br>1 | <b>Poubleshooting</b><br>If you see the error message<br>below, proceed to step 2 to<br>check which software<br>version you are running.<br>From the Therapy screen,<br>tap the <b>information icon</b> .                                                                                                    | Prod  Batterigh Off  Prod  Batterigh MRI Mode  MRI Is Not Advis  MRI Is Not Advis  There may be a problem is  minilarited lead(s). Contact you                                                                                                    |
| <b>Tr</b><br>1 | <b>Poubleshooting</b> If you see the error message below, proceed to step 2 to check which software version you are running. From the Therapy screen, tap the <b>information icon</b> .                                                                                                    | Ped ♥ £:11 PM<br>Mode MRI Mode<br>MRI Is Not Advis<br>There may be a problem<br>MRI Is Not Advis<br>There may be a problem<br>MRI Is Not Advis<br>There may be a problem<br>MRI Is Not Advis<br>There may be a problem<br>MRI Is Not Advis<br>There may be a problem<br>MRI Is Not Advis<br>There may be a problem<br>MRI Is Not Advis<br>There may be a problem<br>MRI Is Not Advis<br>There may be a problem<br>MRI Is Not Advis<br>There may be a problem<br>MRI Is Not Advis<br>MRI Is Not Advis<br>MRI                                                                                                    |
|                | roubleshooting<br>If you see the error message<br>below, proceed to step 2 to<br>check which software<br>version you are running.<br>From the Therapy screen,<br>tap the <b>information icon</b> .                                                                                                    | Ped ♥ 6-11 PM<br>Mode MRI Mode<br>MRI Is Not Advis<br>MRI Is Not Advis<br>There may be a problem of<br>mpalanted lead(s). Contact you<br>implanted lead(s). Contact you<br>MRI Is Not Permitted                                                                                                    |
| <b>Tr</b><br>1 | roubleshooting<br>If you see the error message<br>below, proceed to step 2 to<br>check which software<br>version you are running.<br>From the Therapy screen,<br>tap the <b>information icon</b> .<br>From the System screen,                                                                                                    | Pod ♥ B-11 FM<br>Mode MRI Mode<br>MRI Is Not Advis<br>MRI Is Not Advis<br>There may be a problem v<br>MRI Is Not Advis<br>There may be a problem v<br>MRI Is Not Advis<br>There may be a problem v<br>MRI Is Not Advis<br>MRI Is Not Parmited<br>MRI Is Not Parmited                                                                                                    |
|                | <b>Poubleshooting</b> If you see the error message below, proceed to step 2 to check which software version you are running. From the Therapy screen, tap the <b>information icon</b> . From the System screen, tap <b>Patient Controller</b> in                                                                                                    | Red ♥ £11 FM<br>Mode<br>Field ♥ £11 FM<br>MRI Mode<br>MRI Is Not Advis<br>MRI Is Not Advis<br>There may be a problem v<br>mplanted lead(s). Contact you<br>100<br>100<br>100<br>100<br>100<br>100<br>100<br>10                                                                                                    |
| <b>Tr</b><br>1 | <b>roubleshooting</b> If you see the error message below, proceed to step 2 to check which software version you are running.         From the Therapy screen, tap the information icon.         From the System screen, tap Patient Controller in the bottom-right corner.                                                                                                   | Prod ♥ B-11 PM<br>Mode MRI Mode<br>MRI Is Not Advis<br>MRI Is Not Advis<br>There may be a problem with<br>ministrated lead(s). Contact you<br>Version 2, 2:13 PM<br>Patient Controller<br>MRI Is Not Permitted                                                                                                    |
|                | <b>roubleshooting</b> If you see the error message below, proceed to step 2 to check which software version you are running.         From the Therapy screen, tap the information icon.         From the System screen, tap Patient Controller in the bottom-right corner.                                                                                                   | Ped ♥ 5:11 PM<br>Mode MRI Is Not Advis<br>MRI Is Not Advis<br>There may be a problem<br>MRI Is Not Advis<br>There may be a problem<br>MRI Is Not Advis<br>MRI Is Not Advis<br>MRI Is Not Advi                                                                                                    |
|                | <b>oubleshooting</b> If you see the error message below, proceed to step 2 to check which software version you are running.         From the Therapy screen, tap the <b>information icon</b> .         From the System screen, tap <b>Patient Controller</b> in the bottom-right corner.         Please contact your Abbott                                                  | Pod ♥ E-11 PM<br>Mode MRI Mode<br>MRI Is Not Advis<br>There may be a problem v<br>MRI Is Not Advis<br>There may be a problem v<br>MRI Is Not Advis<br>There may be a problem v<br>MRI Is Not Advis<br>MRI Is Not Permitted<br>MRI Is Not Permitted<br>MRI Is Not Permit                                                                                                    |
|                | <b>oubleshooting</b> If you see the error message below, proceed to step 2 to check which software version you are running.         From the Therapy screen, tap the <b>information icon</b> .         From the System screen, tap <b>Patient Controller</b> in the bottom-right corner.         Please contact your Abbott representative for an update if you are running. | Prod ♥ £11 PM<br>Mode MRI Mode<br>MRI Is Not Advis<br>MRI Is Not Advis<br>There may be a problem w<br>MRI Is Not Advis<br>There may be a problem w<br>MRI Is Not Advis<br>There may be a problem w<br>MRI Is Not Permitted<br>Patient ControlLEF<br>Model<br>Version 3.<br>Build 3.<br>GTIN 0541500                                                                                                    |